|                                                     |                                                |                             |                | × |
|-----------------------------------------------------|------------------------------------------------|-----------------------------|----------------|---|
| 🚱 🔵 🗢 🖳 🕨 Computer 🕨                                |                                                | 👻 🍫 Search Computer         | r              | P |
| Organize 🔻 System properties                        | Uninstall or change a program                  | Map network drive »         | ••• •          | 0 |
|                                                     | A Hard Disk Drives (2)                         |                             |                |   |
| Menu bar<br>ส่วนที่รวบรวมค์<br>program fold         | ำสั่งต่างๆ ที่ใช้<br>er หรือ file ที่เ         | งานทั้งหมด<br>เรียกขึ้นมาใจ | ภายใน<br>ช้งาน |   |
| Videos<br>Videos<br>OAT<br>Computer<br>MINDOWS (C:) | •                                              |                             |                |   |
| BENQ-PC Workgroup: W<br>Processor: In               | /ORKGROUP Memory: 4.0<br>tel(R) Celeron(R) CPU | 00 GB                       |                |   |

|                                                 |                                    |                                                |                               | _ <b>_</b> ×   |
|-------------------------------------------------|------------------------------------|------------------------------------------------|-------------------------------|----------------|
| • 🖷 ح 🕑 🔁                                       | Computer 🕨                         |                                                | ✓ 4 Search Computer           | Q              |
| Organize 🔻                                      | System properties                  | Uninstall or change a program                  | Map network drive »           | ••• • •        |
| 🔶 Eavorites                                     |                                    | A Hard Disk Drives (2)                         |                               |                |
| Organi<br>ส่วนที่ร<br>เช่น La                   | ize<br>วบรวมค์<br>yout P           | ำสั่งเกี่ยวกับกา<br>Properties แล              | รตั้งค่าของ เ<br>าะ Close เป็ | window<br>นต้น |
| Videos<br>Videos<br>Homegrou<br>OAT<br>Computer | ир<br>VS (С:)                      | -                                              |                               |                |
| BENC                                            | Q-PC Workgroup: W<br>Processor: In | /ORKGROUP Memory: 4.0<br>tel(R) Celeron(R) CPU | 00 GB                         |                |

|                                         |                                           |                                          |                         |                                |                |                 | x |
|-----------------------------------------|-------------------------------------------|------------------------------------------|-------------------------|--------------------------------|----------------|-----------------|---|
| <u> </u>                                | ► Computer ►                              |                                          | <b>▼</b> <sup>4</sup> † | Search Con                     | nputer         |                 | P |
| Organize 🔻                              | System properties                         | Uninstall or change a program            | Map ne                  | twork drive                    | >> ==          | •               | 0 |
| 🔶 Eavorites                             |                                           | Hard Disk Drives (2)                     |                         |                                |                |                 |   |
| Syste<br>ส่วนที่<br>ไว้สำเ              | em prope<br>เชื่อมต่อไบ<br>งรับตั้งค่าทั้ | rties<br>lสู่ control pa<br>ังหมด ภายในเ | ane<br>ครื่อ            | เ ซึ่งเ <sup>ร</sup> ึ<br>งคอม | ป็นส่<br>เพิวเ | วนที่มี<br>ตอร์ |   |
| Video<br>Video<br>Homeg<br>OAT<br>Compu | os<br>group<br>uter                       |                                          |                         |                                |                |                 |   |
|                                         | NO-PC Workgroup: WO                       | RKGROUP Memory: 4.0                      | 0 GB                    |                                |                |                 |   |
|                                         | Processor: Inte                           | I(R) Celeron(R) CPU                      | 0.05                    |                                |                |                 |   |

|                                                      |                                                  |                                              | Grant Gr          |        |      | ×        |
|------------------------------------------------------|--------------------------------------------------|----------------------------------------------|-------------------|--------|------|----------|
| Computer •                                           |                                                  | ▼ * <sub>7</sub>                             | Search Con        | nputer |      | <u> </u> |
| Organize 🔻 System properties                         | Uninstall or change a program                    | Map net                                      | twork drive       | >> ==  | •    | 0        |
|                                                      | A Hard Disk Drives (2) -                         |                                              |                   |        |      |          |
| Uninstall or c<br>ส่วนที่เชื่อมต่อไเ<br>add or remov | hange a prog<br>Jสู่ control pa<br>re program โด | gran<br>ane <sup>l</sup><br>ดยต <sup>.</sup> | า<br>เ ในส่<br>รง | ่วนขเ  | องกา | ร        |
| Videos<br>Videos<br>OAT<br>Computer<br>MINDOWS (C:)  | •                                                |                                              |                   |        |      |          |
| BENQ-PC Workgroup: Wo<br>Processor: Int              | ORKGROUP Memory: 4.0<br>el(R) Celeron(R) CPU     | 00 GB                                        |                   |        |      |          |

| 🚱 🕞 🗢 🖳 🕨 Computer 🕨                                     |                                               | 👻 🍫 Search Computer       | Q                 |
|----------------------------------------------------------|-----------------------------------------------|---------------------------|-------------------|
| Organize   System properties                             | Uninstall or change a program                 | Map network drive »       | ••• • •           |
| 🔶 Eavorites                                              | A Hard Disk Drives (2)                        |                           |                   |
| Map network<br>คำสั่งเพื่อการตั้ง<br>ตั้งค่าเพื่อใช้ทรัท | drive<br>เค่าเกี่ยวกับ Ne<br>งยากรร่วมกันภ    | etwork ต่าง<br>ายในองค์กร | ๆ หรือ<br>เป็นต้น |
| Videos<br>Videos<br>OAT<br>Computer<br>MINDOWS (C:)      | •                                             |                           |                   |
| BENQ-PC Workgroup: W<br>Processor: In                    | ORKGROUP Memory: 4.0<br>tel(R) Celeron(R) CPU | 00 GB                     |                   |

|                                                                             | - C X                                                                                                    |
|-----------------------------------------------------------------------------|----------------------------------------------------------------------------------------------------|
| Organize ▼ System properties                                                | Uninstall or change a program Map network drive » III • III • Task pane ส่วนที่แสดงสิ่งต่าง เช่น folder หรือ file ที่ระบบเห็นว่าจำเป็นต้อง ใช้งานบ่อยๆ |
| OAT     Computer     WINDOWS (C)     BENQ-PC Workgroup: W     Processor: Ir | ORKGROUP Memory: 4.00 GB<br>tel(R) Celeron(R) CPU                                                                                                    |

| 🕞 🕞 🗢 🖳 🕨 Computer 🕨                                                                                                    | Search Computer                                                                                              |
|----------------------------------------------------------------------------------------------------|----------------------------------------------------------------------------------------------------|
| Organize 🔻 System properties                                                                                                    | Uninstall or change a program 🛛 Map network drive 🚿 📰 👻 🗍 🔞                                                  |
| <ul> <li>★ Favorites</li> <li>■ Desktop</li> <li>™ Recent Places</li> <li>Downloads</li> <li>■ Desktop</li> <li>⇒ Libraries</li> <li>■ Documents</li> </ul> | <ul> <li>Favorites pane</li> <li>ส่วนที่แสดงสิ่งต่าง เช่น folder หรือ</li> <li>file ที่ใช้งานบ่อย</li> </ul> |
| <ul> <li>Music</li> <li>Pictures</li> <li>Videos</li> <li>Homegroup</li> <li>OAT</li> </ul>                                                                 | Nero Scout                                                                                                   |
| Computer                                                                                                    | -                                                                                                    |
| BENQ-PC Workgroup: W<br>Processor: In                                                                                                    | ORKGROUP Memory: 4.00 GB<br>tel(R) Celeron(R) CPU                                                            |

| Computer >                                                                                       | → ↓ Search Computer                                                                          |
|--------------------------------------------------------------------------------------------------|----------------------------------------------------------------------------------------------|
| Organize   System properties                                                                     | Uninstall or change a program Map network drive 🚿 🐨 🗍 🔞                                      |
| <ul> <li>★ Favorites</li> <li>■ Desktop</li> <li>③ Recent Places</li> <li>④ Downloads</li> </ul> | Libraries pane<br>ส่วนที่แสดง folder พื้นฐานเบื้องต้น<br>สำหรับผู้ใช้แต่ละคน ที่ระบบสร้างให้ |
| Pictures Videos Homegroup OAT Computer WINDOWS (C:) BENQ-PC Workgroup: WC Processor: Interest    | Nero Scout<br>RKGROUP Memory: 4.00 GB el(R) Celeron(R) CPU                                   |

| 🚱 🕞 🗢 🖳 🕨 Computer 🕨                                                                                                    | ✓ <sup>4</sup> → Search Computer                                 |
|----------------------------------------------------------------------------------------------------|------------------------------------------------------------------|
| Organize 👻 System properties                                                                                                    | Uninstall or change a program 🛛 Map network drive 🚿 📰 🔻 🗍 🔞      |
| <ul> <li>Favorites</li> <li>Desktop</li> <li>Recent Places</li> <li>Downloads</li> <li>Desktop</li> <li>Libraries</li> <li>Documents</li> <li>Muric</li> </ul> | Computer<br>ส่วนที่แสดง drive ทั้งหมดภายใน<br>เครื่องคอมพิวเตอร์ |
| Pictures Videos Videos OAT Computer WINDOWS (C:)                                                                                                    | Nero Scout                                                       |
| BENQ-PC Workgroup: WC<br>Processor: Inte                                                                                                    | PRKGROUP Memory: 4.00 GB<br>el(R) Celeron(R) CPU                 |

#### การใช้งาน Windows 7 ส่วนประกอบของหน้าต่างการทำงาน window x Computer 44 Search Computer Q $\mathbf{T}$ Uninstall or change a program Organize 🔻 System properties Map network drive » Hard Disk Drives (2) ☆ Favorites MINDOWS (C:) Preview area New Volume (D:) Network Location (1) ส่วนที่แสดงสิ่งต่างๆ My Web Sites on MSN Other (1) หลังจาก click เลือก 📩 Nero Scout ที่ task pane Computer WINDOWS (C:) BENQ-PC Workgroup: WORKGROUP Memory: 4.00 GB Processor: Intel(R) Celeron(R) CPU ...

| 😌 🕞 🖷 💻                                      | ► Computer ►                        |                                               | 👻 🍫 Search Computer   | Q            |
|----------------------------------------------|-------------------------------------|-----------------------------------------------|-----------------------|--------------|
| Organize 🔻                                   | System properties                   | Uninstall or change a program                 | Map network drive >>  | ••• • 🔟 🔞    |
| Tool<br>ส่วนที่<br>ลักษถ                     | bar<br>แสดงคำส้<br>เะของ Sy         | ังที่ใช้งานภายใจ<br>mbol หรือ สัถุ            | น window บ<br>ูลักษณ์ | ะ<br>มันๆ ใน |
| Videos<br>Homegro<br>OAT<br>Compute<br>WINDC | oup<br>er<br>DWS (C:)               |                                               |                       |              |
| BEN                                          | NQ-PC Workgroup: W<br>Processor: In | ORKGROUP Memory: 4.0<br>tel(R) Celeron(R) CPU | 00 GB                 |              |

| Computer 🕨                                                                                     |                                                                                           | <b>- 4-</b> 5 | Search Corr | nputer |   | × |
|------------------------------------------------------------------------------------------------|-------------------------------------------------------------------------------------------|---------------|-------------|--------|---|---|
| Organize   System properties                                                                   | Uninstall or change a program                                                             | Map netwo     | ork drive   | »      |   | 0 |
| <ul> <li>★ Favorites</li> <li>■ Desktop</li> <li>₩ Recent Places</li> <li>Downloads</li> </ul> | <ul> <li>Hard Disk Drives (2) –</li> <li>WINDOWS (C:)</li> <li>New Volume (D:)</li> </ul> |               |             |        |   |   |
| Status bar<br>ส่วนที่แสดงสถา<br>ที่เรียกขึ้นมาใช้ง                                             | านะ หรือ ข้อมูล<br>งาน                                                                    | ของ           | wind        | dov    | I |   |
| BENQ-PC Workgroup: W<br>Processor: In                                                          | ORKGROUP Memory: 4.0<br>tel(R) Celeron(R) CPU                                             | 0 GB          |             |        |   |   |

การใช้งาน Windows 7 ส่วนประกอบของ Dialog box window ย่อยๆ เป็นส่วนที่ program หรือ ระบบ ใช้ติดต่อกับ user เช่น dialog box แจ้งเตือนในการ save file <u>Dialog box แจ้งความผิดพลาดของระบบ</u> เป็นต้น

#### ส่วนประกอบของ Dialog box

| 🕅 Mouse                                      | Propertie                                                             | 25                                                                                 |                                   |                       |                              |                           | x   |
|----------------------------------------------|-----------------------------------------------------------------------|------------------------------------------------------------------------------------|-----------------------------------|-----------------------|------------------------------|---------------------------|-----|
| Buttons                                      | Pointers                                                              | Pointer Options                                                                    | Wheel                             | Hardwa                | are                          |                           |     |
| Buttor<br>Sv<br>Select<br>right ti<br>as sel | n configura<br>vitch prima<br>t this chec<br>ne one you<br>ecting and | tion<br>ny and secondary<br>k box to make the<br>u use for primary fu<br>dragging. | buttons<br>button o<br>inctions s | n the<br>uch          |                              | <i>y</i>                  |     |
| Doubl<br>Doubl<br>folder<br>setting<br>Speed | e-click spe<br>e-click the<br>does not o<br>g.<br>d: Slow             | ed<br>folder to test your<br>pen or close, try u                                   | setting. I<br>using a sk          | f the<br>ower<br>st   |                              |                           | _   |
| ClickL                                       | ock                                                                   |                                                                                    |                                   |                       |                              |                           | 51  |
| Enabl<br>buttor<br>mouse                     | ım on Click<br>es you to h<br>n. To set, b<br>e button a <u>c</u>     | :Lock<br>iighlight or drag wi<br>riefly press the mo<br>jain.                      | thout hold<br>ouse butto          | ding dow<br>on. To re | Set<br>vn the m<br>lease, cl | tings<br>ouse<br>lick the |     |
|                                              |                                                                       |                                                                                    | Ж                                 | Car                   | ncel                         | Ap                        | ply |

Title bar

แสดงชื่อของ dialog box ที่เรียกขึ้นมาใช้งาน เป็นที่อยู่ของ Close button Help button

#### การใช้งาน Windows 7 ส่วนประกอบของ Dialog box Mouse Properties Tab Buttons Pointers Pointer Options Wheel Hardware Button configuration ส่วนที่แยก menu ออกเป็น Switch primary and secondary buttons Select this check box to make the button on the right the one you use for primary functions such as selecting and dragging. หมวดหมู่ Double-click speed Double-click the folder to test your setting. If the folder does not open or close, try using a slower settina. Speed: Slow Fast . . . . . . . . . . . ClickLock Turn on ClickLock Settinas. Enables you to highlight or drag without holding down the mouse button. To set, briefly press the mouse button. To release, click the mouse button again.

OK

Cancel

Apply

#### ส่วนประกอบของ Dialog box

| 🕅 Mouse I                                         | Propertie                                                   | es -                                                                            |                                   |                       |                                              | ×     |
|---------------------------------------------------|-------------------------------------------------------------|---------------------------------------------------------------------------------|-----------------------------------|-----------------------|----------------------------------------------|-------|
| Buttons                                           | Pointers                                                    | Pointer Options                                                                 | Wheel                             | Hardwa                | are                                          |       |
| Batton<br>Select<br>right th<br>as sele           | this check<br>this check<br>one you<br>cting and            | tion<br>y and secondary<br>c box to make the<br>use for primary fu<br>dragging. | buttons<br>button o<br>unctions s | n the<br>such         | Ĵ                                            |       |
| Double<br>Double<br>folder of<br>setting<br>Speed | e-click spe<br>e-click the<br>does not o<br>. Slow          | folder to test you<br>pen or close, try t                                       | r setting. I<br>using a sk        | If the<br>ower<br>ost |                                              |       |
| Click Lo<br>Tur<br>Enable<br>button<br>mouse      | ock<br>n on Click<br>s you to h<br>. To set, b<br>button ag | Lock<br>ighlight or drag w<br>riefly press the mo<br>ain.                       | ithout hol<br>buse butto          | ding dov<br>on. To re | Settings<br>vn the mouse<br>elease, click th |       |
|                                                   |                                                             |                                                                                 | Ж                                 | Car                   | ncel                                         | Apply |

#### Check box

#### Click เลือกเพื่อให้รายการ ที่กำหนดไว้ ทำงานหรือไม่

#### ส่วนประกอบของ Dialog box

| Mouse                                        | Propertie                                                             | es                                                          |                                |                                   |                       |                                      | ×                   |
|----------------------------------------------|-----------------------------------------------------------------------|-------------------------------------------------------------|--------------------------------|-----------------------------------|-----------------------|--------------------------------------|---------------------|
| Buttons                                      | Pointers                                                              | Pointer C                                                   | ptions                         | Wheel                             | Hardw                 | are                                  |                     |
| Buttor<br>Sv<br>Select<br>right th<br>as sel | n configura<br>vitch prima<br>t this chec<br>ne one you<br>ecting and | tion<br>ry and sec<br>k box to m<br>use for pi<br>dragging. | ondary<br>ake the<br>rimary fu | buttons<br>button o<br>unctions s | n the<br>such         |                                      | 7                   |
| Doubl<br>Doubl<br>folder<br>setting<br>Speed | e-click spe<br>e-click the<br>does not o<br>g.<br>d: Slow             | ed<br>folder to t<br>pen or clo                             | est your<br>ose, try u         | r setting.<br>using a sl          | lf the<br>ower        |                                      |                     |
| ClickL<br>Tu<br>Enabl<br>buttor<br>mouse     | .ock<br>m on Click<br>es you to h<br>n. To set, b<br>e button ag      | :Lock<br>ighlight or<br>riefly press<br>jain.               | drag wi<br>s the mo            | ithout hol<br>buse butto          | ding dov<br>on. To re | Settin<br>wn the mou<br>elease, clic | ngs<br>use<br>k the |
|                                              |                                                                       |                                                             | 0                              | Ж                                 | Са                    | incel                                | Apply               |

slider

มีไว้สำหรับเพิ่ม หรือ ลด ของ ความเร็ว speed จะเริ่มจาก น้อยไปหามาก การใช้งาน คือ ต้องใช้ mouse pointer ในลักษณะ drag and drop

#### ส่วนประกอบของ Dialog box

| Mouse Properties                                                                                                    |                                                |
|----------------------------------------------------------------------------------------------------|------------------------------------------------|
| Buttons Pointers Pointer Options Wheel Hard                                                                                                    | turara                                         |
| Button configuration<br>Switch primary and secondary buttons<br>Select this check box to make the button on the<br>right the one you use for primary functions such<br>as selecting and dragging. | Ĩ                                              |
| Double-click speed<br>Double-click the folder to test your setting. If the<br>folder does not open or close, try using a slower<br>setting.<br>Speed: Slow                                        |                                                |
| ClickLock<br>Tum on ClickLock<br>Enables you to highlight or drag without holding of<br>button. To set, briefly press the mouse button. To<br>mouse button again.                                 | Settings<br>wm the mouse<br>release, click the |
| ОК                                                                                                    | Cancel Apply                                   |

Command button มีไว้สำหรับ ตกลง ยกเลิก ทดลองใช้ ใช่ ไม่ใช่ ในการ กำหนดค่าต่างๆ ภายใน dialog box ที่เรียกใช้งาน

เช่น OK Cancel Apply Yes No Save เป็นต้น

#### ส่วนประกอบของ Dialog box

| J Mouse Properties                                                                                                    |
|----------------------------------------------------------------------------------------------------|
| Buttons Pointers Pointer Options Wheel Hardware                                                                                                    |
| Buttons       Pointers       Pointer Options       Writer       Hardware         Vertical Scrolling       Roll the wheel one notch to scroll.       Roll the wheel one notch to scroll.         Image: The wheel one notch to scroll.       Image: The wheel one notch to scroll.       Image: The wheel one notch to scroll.         Image: One screen at a time       Image: The wheel to scroll the following number of characters at a time:       Image: The wheel to scroll the following number of characters at a time:         Image: One screen at a time       Image: The wheel to scroll the following number of characters at a time:       Image: The wheel to scroll the following number of characters at a time:         Image: One screen at a time:       Image: The wheel to scroll the following number of characters at a time:       Image: The wheel to scroll the following number of characters at a time:         Image: One screen at a time:       Image: The wheel to scroll the following number of characters at a time:       Image: The wheel to scroll the following number of characters at a time:         Image: One screen at a time in the scroll the following number of characters at a time in the scroll the following number of characters at a time in the scroll the following number of characters at a time in the scroll the following number of characters at a time in the scroll the following number of characters at a time in the scroll the following number of characters at a time in the scroll the following number of characters at a time in the scroll the following number of characters at a time in the scroll the following number of characters at a time in the scroll the followin |
| OK Cancel Apply                                                                                                    |

Option button ໃช้ເລือกรายการต่างๆ ແລະເນື່ອ click ເລືອກໄປແລ້ວ ຈະນີ pop up รายการอื่นๆ ເพิ່มເติมขึ้นมาให้ทำการ setting เพิ่มเติม

#### ส่วนประกอบของ Dialog box

| J Mouse Properties                                                        |
|---------------------------------------------------------------------------|
| Buttons Pointers Pointer Options Wheel Hardware                           |
| Vertical Scrolling                                                        |
| Roll the wheel one notch to scroll:                                       |
| <ul> <li>The following number of lines at a time.</li> <li>3</li> </ul>   |
| One screen at a time                                                      |
| Horizontal Scrolling                                                      |
| Tilt the wheel to scroll the following number<br>of characters at a time: |
| 3                                                                         |
|                                                                           |
|                                                                           |
|                                                                           |
| OK Cancel Apply                                                           |

Spinner

ใช้สำหรับเพิ่มลดค่าในรูปแบบ ของ number สามารถเพิ่มลดค่าจากลูกศร ขึ้น – ลง หรือพิมพ์ค่าลงไปได้ ตามต้องการ

#### ส่วนประกอบของ Dialog box

| J Mouse Properties                                                                                    |
|----------------------------------------------------------------------------------------------------|
| Buttons Pointers Pointer Options Wheel Hardware                                                       |
| Vertical Scrolling                                                                                    |
| Roll the wheel one notch to scroll:                                                                   |
| <ul> <li>The following number of lines at a time:</li> <li>3</li> <li>One screen at a time</li> </ul> |
| Horizontal Scrolling                                                                                  |
| Tilt the wheel to scroll the following number<br>of characters at a time:                             |
| 3                                                                                                    |
|                                                                                                    |
|                                                                                                    |
|                                                                                                    |
|                                                                                                    |
| OK Cancel Apply                                                                                       |

Text box

ใช้สำหรับพิมพ์ข้อความ ตามแต่ระบบระบุ ซึ่งมีทั้งแบบ text และ number

#### ส่วนประกอบของ Dialog box

| 7 Mouse Properties                               |  |  |  |  |  |
|--------------------------------------------------|--|--|--|--|--|
| Buttons Pointers Pointer Options Wheel Hardware  |  |  |  |  |  |
| Scheme<br>Windows Aero (system scheme)           |  |  |  |  |  |
| Customize:                                       |  |  |  |  |  |
| Normal Select                                    |  |  |  |  |  |
| Help Select                                      |  |  |  |  |  |
| Working In Background                            |  |  |  |  |  |
| Busy 🔘                                           |  |  |  |  |  |
| Precision Select                                 |  |  |  |  |  |
| Enable pointer shadow     Use Default     Browse |  |  |  |  |  |
| Allow themes to change mouse pointers            |  |  |  |  |  |
| OK Cancel Apply                                  |  |  |  |  |  |

Drop down list box เมื่อ click จะมีรายการต่างๆ ที่ทางระบบกำหนดไว้เพิ่มเติม ให้เลือกได้ตามความเหมาะสม

#### ส่วนประกอบของ Dialog box

| Mouse Properties                                | ×              |
|-------------------------------------------------|----------------|
| Buttons Pointers Pointer Options Wheel Hardware |                |
| Scheme                                          |                |
| Windows Aero (system scheme)                    | 2              |
| Save As Delete                                  |                |
| Customize:                                      |                |
| Normal Select                                   |                |
| Help Select                                     | 8              |
| Working In Background                           | k <sup>o</sup> |
| Busy                                            | 0              |
| Precision Select                                | + -            |
| ☑ Enable pointer shadow           Use Default   | Browse         |
| Allow themes to change mouse pointers           |                |
| OK Cancel                                       | Apply          |

List box

มีรายการต่างๆ แสดงไว้ ให้เลือก Click ที่ scroll bar แบบ drag and drop เพื่อเลื่อน ดูรายการแบบ up – down left - right

#### การเรียกใช้งาน program

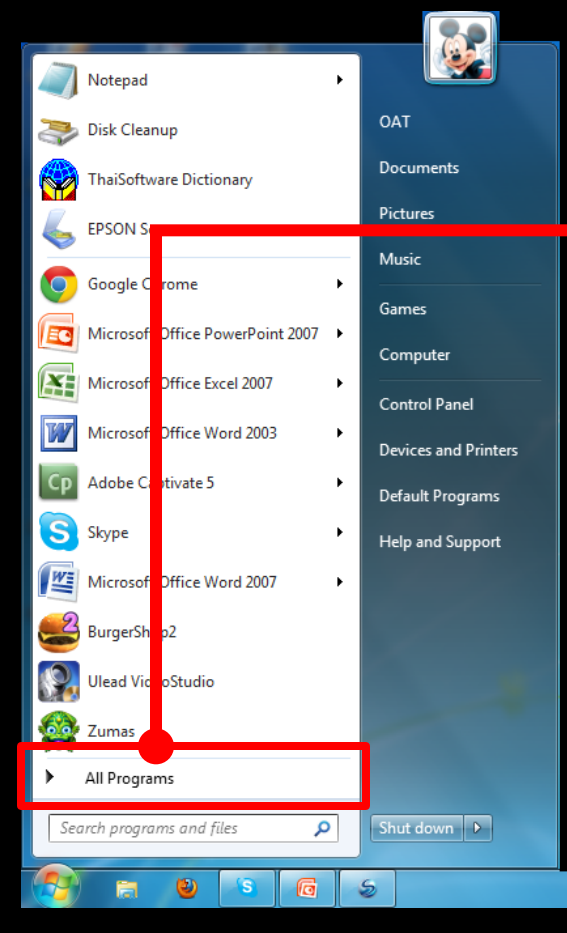

1. Click ที่ start button 2. Click ที่ All Programs

#### การเรียกใช้งาน program

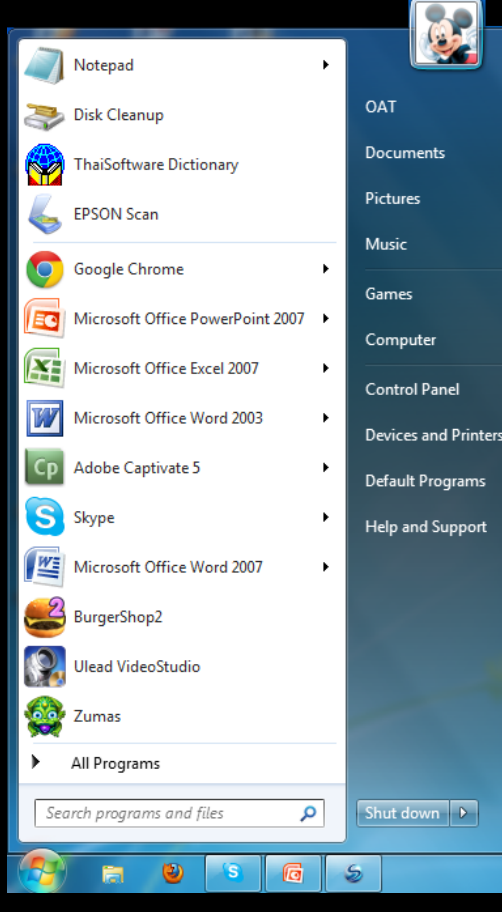

Click ที่ start button
 Click ที่ All Programs
 Click ที่ program หรือ folder ที่
 ด้องการ ก็จะปรากฏ window <u>ที่ต้องการ</u>

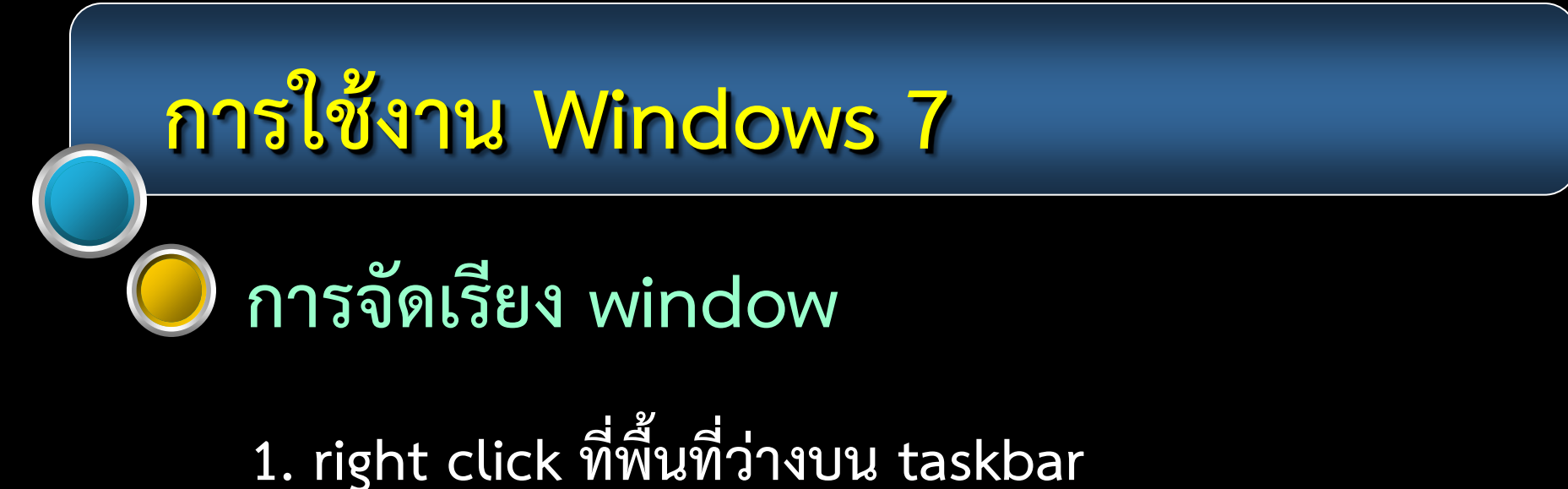

2. จะปรากฏ shortcut menu ดังภาพ

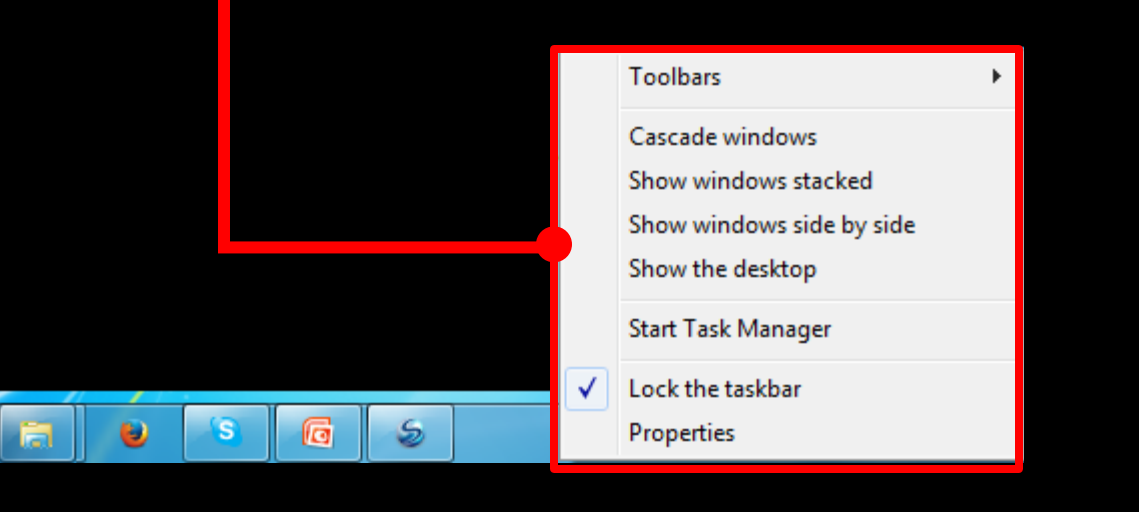

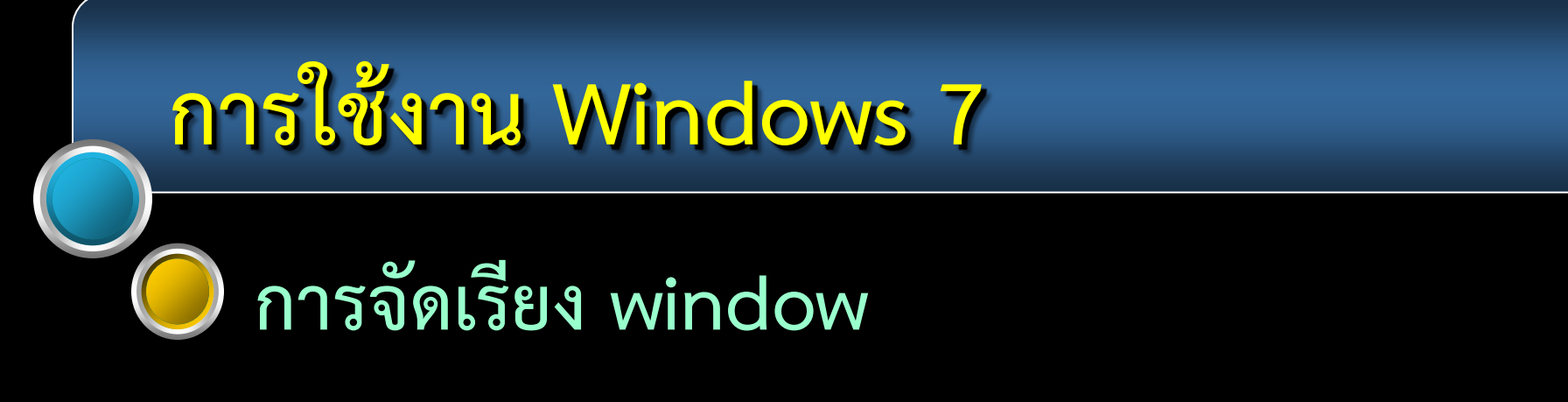

#### Cascade windows

#### windows จะซ้อนเรียงกันอยู่ในลักษณะขั้นบันได จากด้านบนมุมซ้ายลงมาเรื่อยๆ

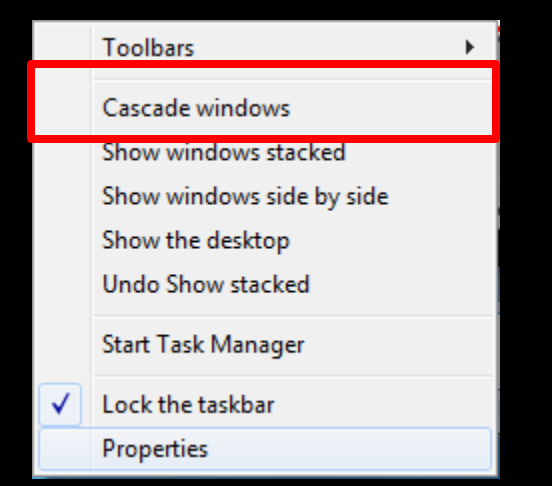

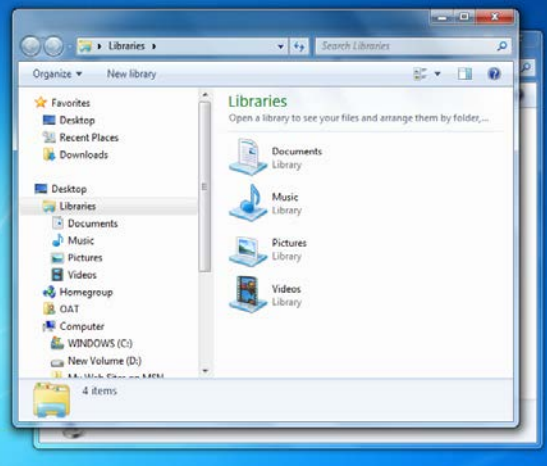

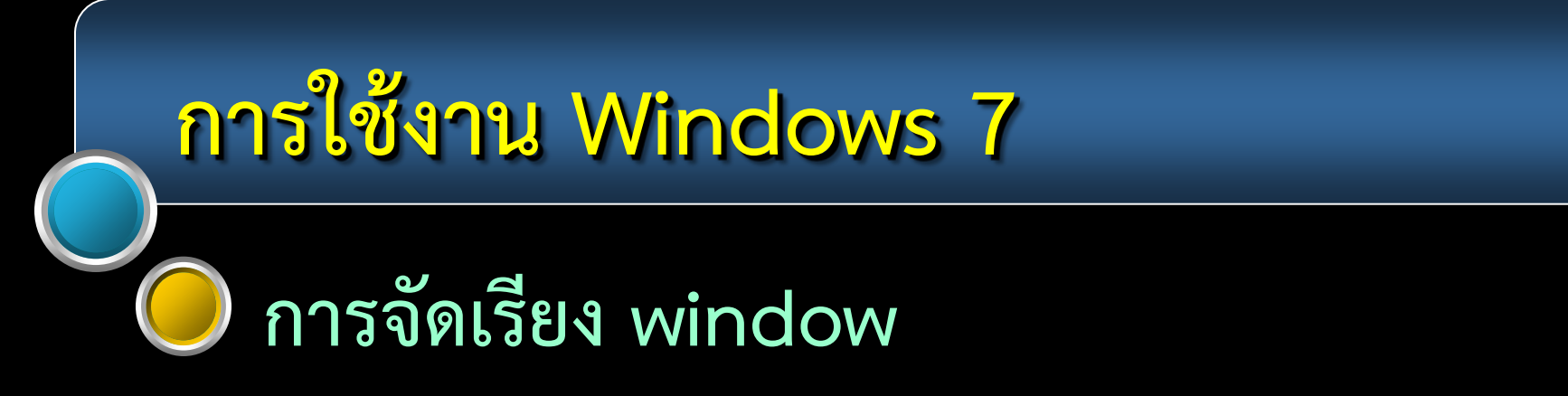

#### Show windows stacked

windows จะขยายเต็ม desktop ในลักษณะของ row จากบนลงล่าง

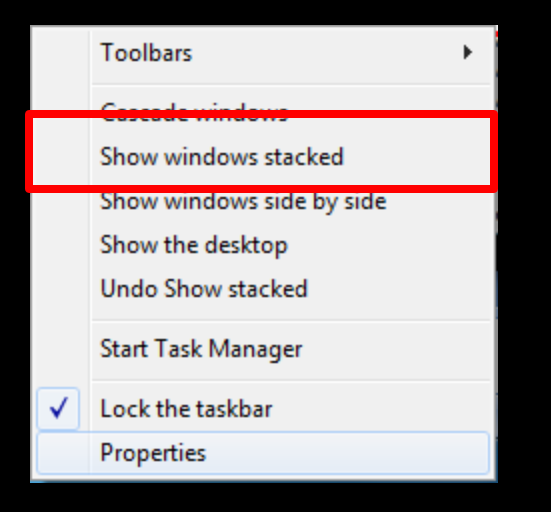

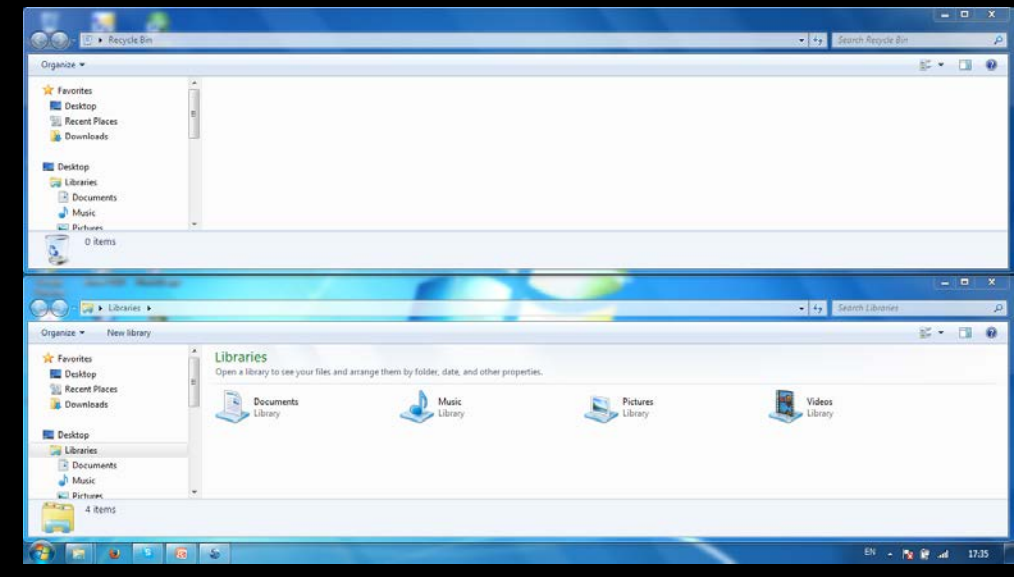

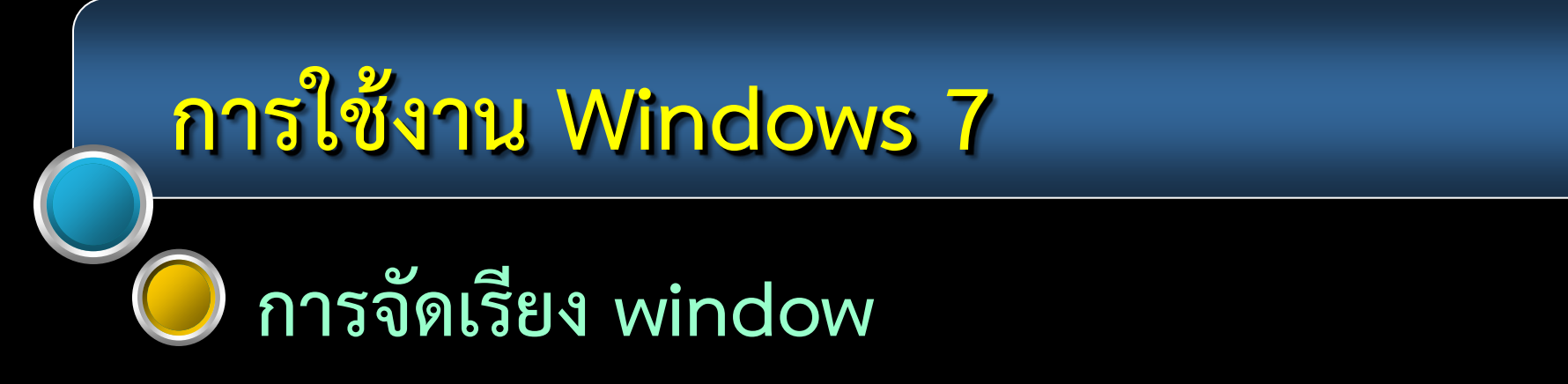

Show windows side by side

windows จะขยายเต็ม desktop ในลักษณะของ column จากซ้ายไปขวา

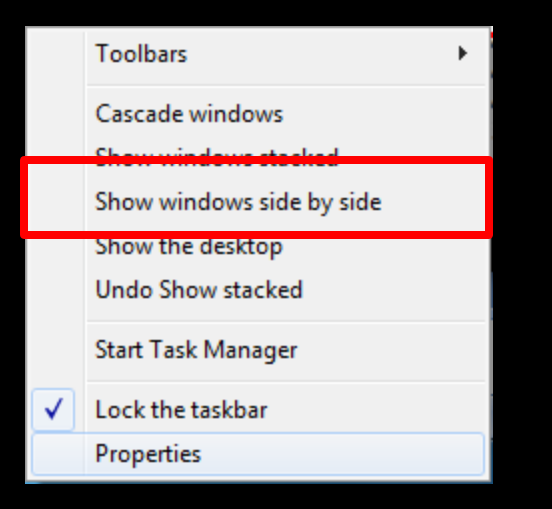

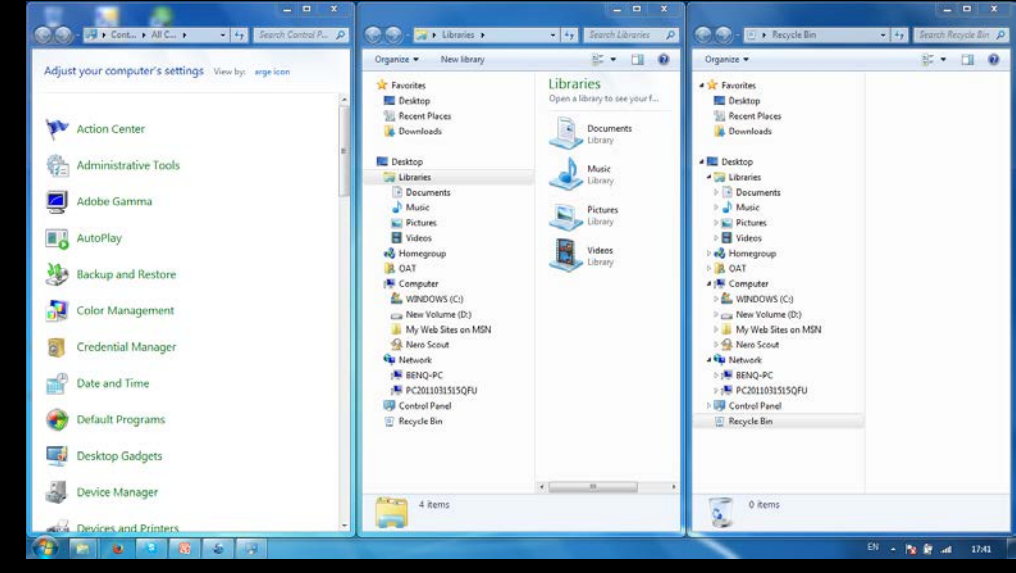

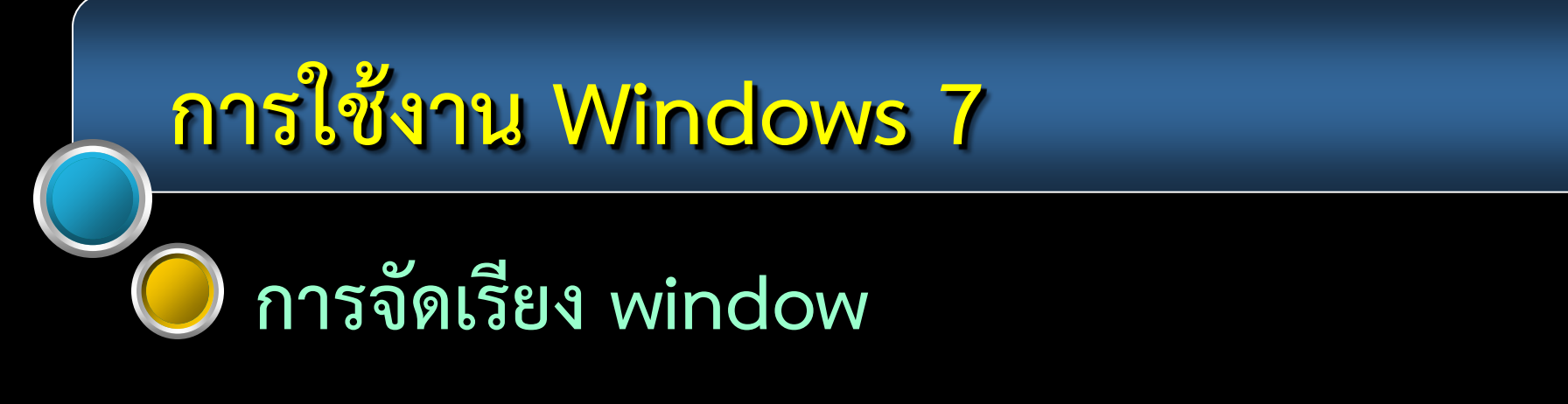

#### Show the desktop พัก windows ทั้งหมดลงมาอยู่ที่ task bar

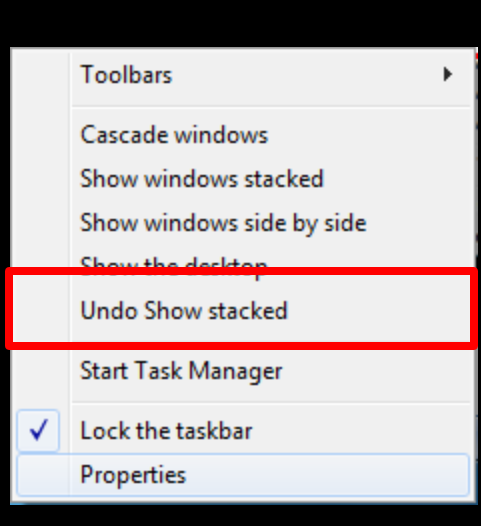

Undo .....

ให้แสดงการจัดเรียง windows ไปยัง รายการล่าสุดที่เคยเลือกไว้

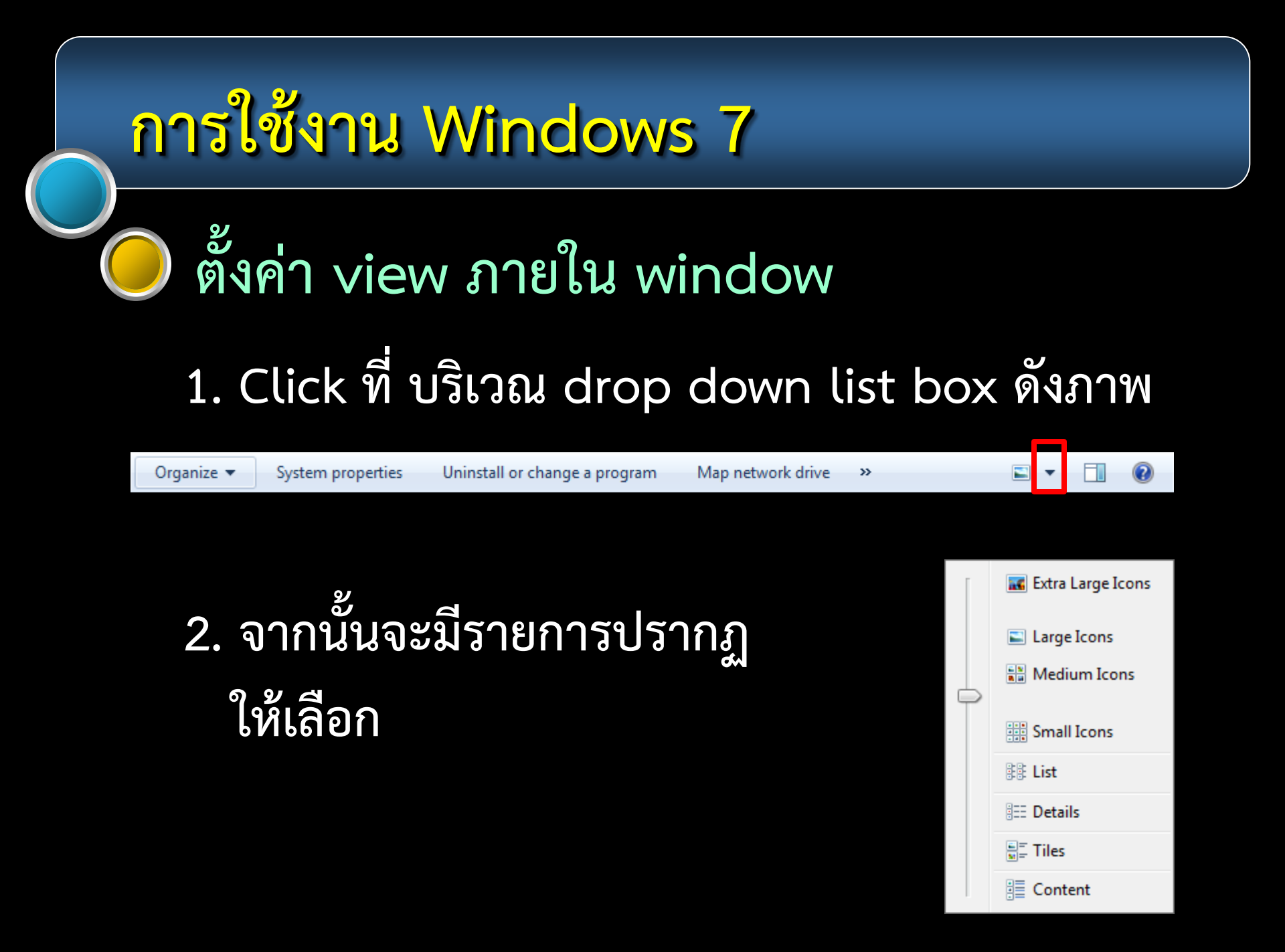

# ตั้งค่า view ภายใน window

| [ | 🔣 Extra Large Icons |
|---|---------------------|
|   | Large Icons         |
|   | Small Icons         |
|   | 🗄 List              |
|   | EE Details          |
|   | tiles               |
|   | E Content           |

#### Extra Large Icons

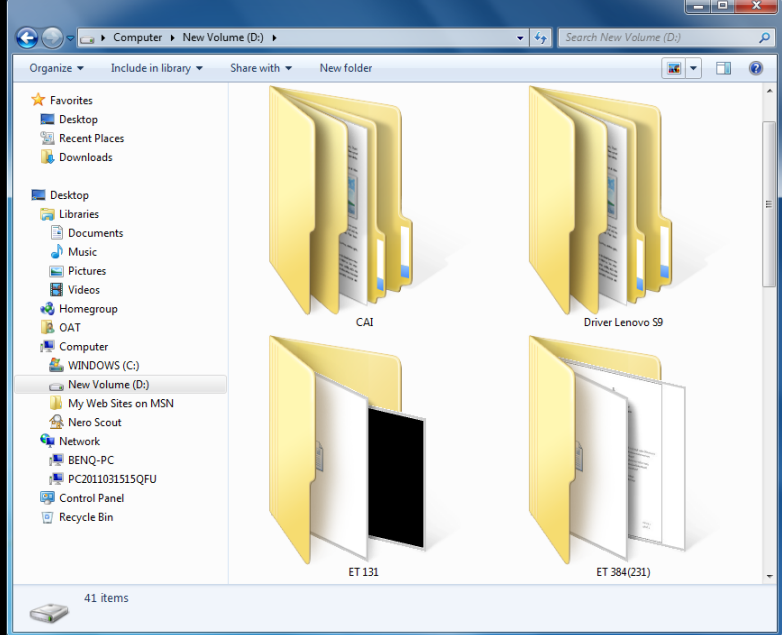

แสดงข้อมูลเป็นรูปภาพ 🖉 🖓 แสดงข้อมูลเป็นรูปภาพ

# ตั้งค่า view ภายใน window

| [ | 🔣 Extra Large Icons |
|---|---------------------|
|   | 🛋 Large Icons       |
|   | Medium Icons        |
|   | Small Icons         |
|   | EE List             |
|   | EE Details          |
|   | ≣≓ Tiles            |
|   | E Content           |

Large Icons

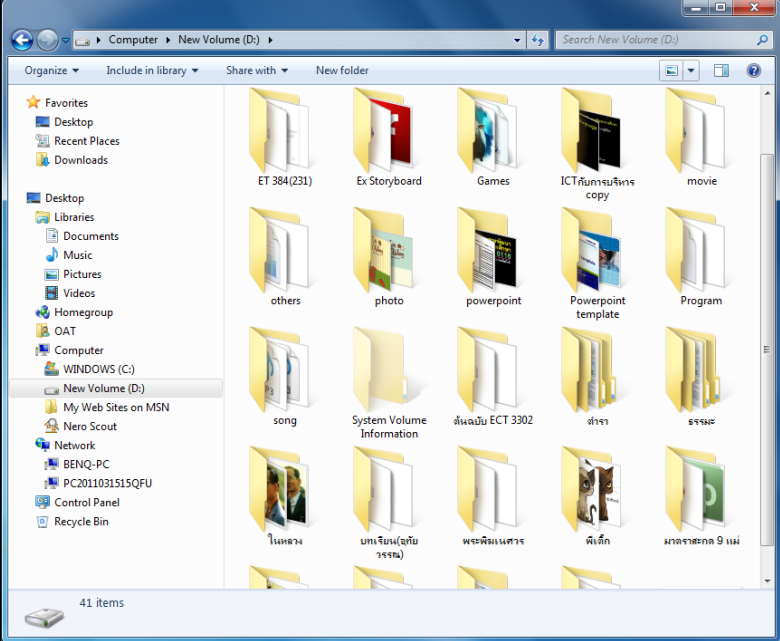

แสดงข้อมูลเป็นรูปภาพ ขนาดใหญ่เรียงจากซ้ายไปขวา และ บนลงล่าง

# ตั้งค่า view ภายใน window

| [ | 🔣 Extra Large Icons |
|---|---------------------|
|   | 🛋 Large Icons       |
|   | Nedium Icons        |
| Τ | Small Icons         |
|   | E List              |
|   | EE Details          |
|   | Tiles               |
|   | E Content           |

#### Medium Icons

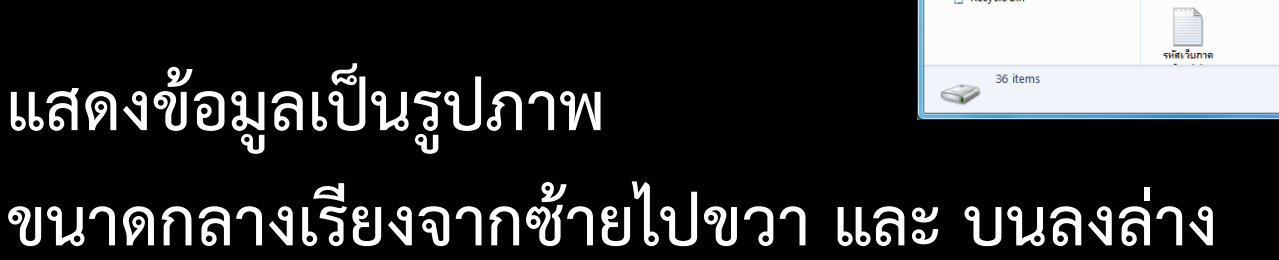

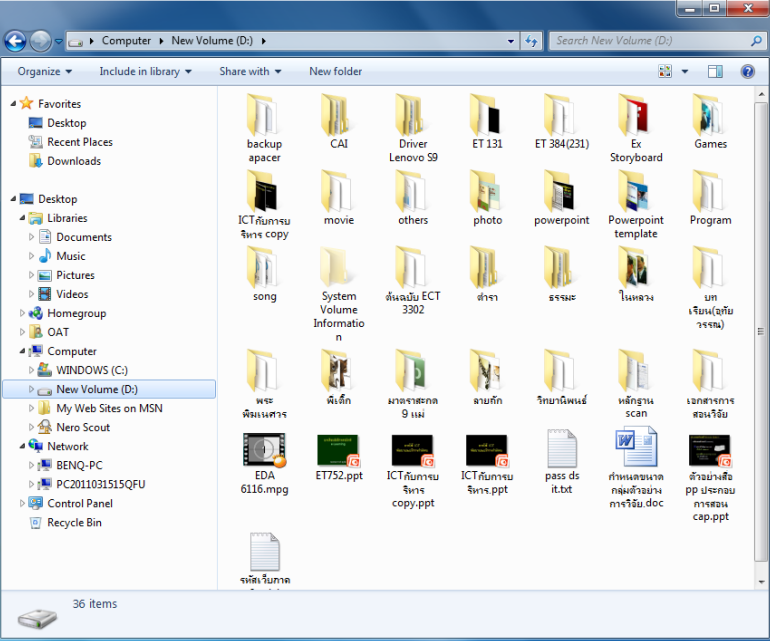

## ตั้งค่า view ภายใน window

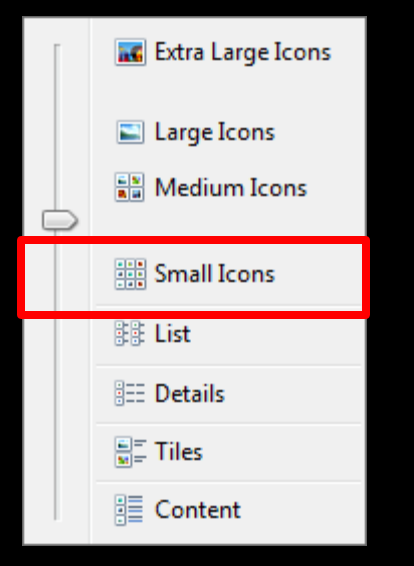

#### Small Icons

|                                                                                                    |                                                                                                    |                                            |      |   | × |
|----------------------------------------------------------------------------------------------------|----------------------------------------------------------------------------------------------------|--------------------------------------------|------|---|---|
| 🚱 🗢 📼 🕨 Computer 🕨 New Volu                                                                                                    | me (D:) 🕨                                                                                                    | - 49 Search New Volume                     | (D:) |   | Q |
| Organize 👻 Include in library 👻                                                                                                    | Share with 🔻 New folder                                                                                                    |                                            | ***  | - | 0 |
| ★       Favorites         ►       Ocktop         ■       Downloads         ■       Downloads         ■       Nuic         ■       WiNDOWS (C.)         ■       WiNDOWS (C.)         ■       WiNDOWS (C.)         ■       My Web Sites on MSN         ●       New South         ●       New South         ●       BENQ-PC         ●       Pecycle Bin | backup apacer briver Lenovo S9 briver Lenovo S9 briver L | CAI CI CI CI CI CI CI CI CI CI CI CI CI CI |      |   | ~ |
| 36 items                                                                                                    |                                                                                                    |                                            |      |   |   |

แสดงข้อมูลเป็น icon